# 随会视频会议参会指南

# 第一步:选择参会的终端设备

请使用可联网的笔记本电脑(推荐使用)、平板电脑、手机等带 有摄像头及麦克风的终端设备参加视频会议。请确保参会终端设备的 摄像头、麦克风、扬声器处于正常的工作状态。

### 第二步:下载参会软件

本次考试使用"随会"软件作为备用考试软件,请在考试设备上 安装"随会"并按要求调试好摄像头角度。

根据终端设备类型从下面的链接中下载对应的软件: https://www.suimeeting.com/。

手机安装时可能因为各人手机个性化的安全设置而出现不同的授 权提示,根据系统及"随会"软件的提示给予所需的设置和权限。软 件安装完成后可以在桌面上看到如下的快捷方式或图标。

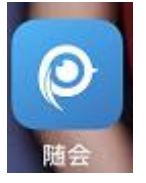

点击"随会"的快捷方式或图标运行程序,看到如下界面即表示 安装成功。

| 16:14 | ul ô I | 🥥 随会         | – ×      |
|-------|--------|--------------|----------|
| 手机版   |        | 电脑版          |          |
|       |        | 2 请输入账号      | <b>*</b> |
| 🔔 用户名 | ~      | ▲ 请输入密码      |          |
|       |        | 记住密码         | 自动登录     |
| 🔒 密码  | Ø      | 安定           |          |
|       | 忘记密码?  | 找回密码         | 立即注册     |
| 登录    |        | 回回 使用随会手机客户端 | 扫码登录     |
| 快速注册  |        |              |          |

请注意:如果您只是被邀请加入某个视频会议(考试),那么您 无需登录或注册账号。请看第三步"参加一个视频会议"。

# 第三步:参加一个视频会议

首选方式一——直接使用会议号和密码(如果需要的话)参会:
 在随会的登录界面双击头像(电脑版)或长按头像(手机版),将
 出现如下图所示界面:

| <   | 加入会议   |
|-----|--------|
| 会议号 | 请输入会议号 |
| 密码  | 请输入密码  |
| 用户名 | 请输入用户名 |
|     | 加入会议   |
|     |        |
| 手机版 |        |

第2页共6页

依次输入会议号、会议密码(如果需要)和自己的真实姓名后, 点击"加入会议"即可。

#### 提示:

如果出现"选择会议语音的接入方式"提示框,请勾选"自动启用本地音频设备",并点击绿色的"使用电脑语音设备"按钮。

| ◎ 请选择会议语音的接入方式    | ×                 |
|-------------------|-------------------|
| ど 电话呼入            | <b>□</b> 使用电脑音频加入 |
| 使用电脑检测扬声          | 语音设备<br>器和麦克风     |
| ✓ 加入会议时自动启用本地音频设备 |                   |

方式二——使用浏览器访问参会链接:请您通过工作人员发出
 的邀请信息参加视频会议。如下图:

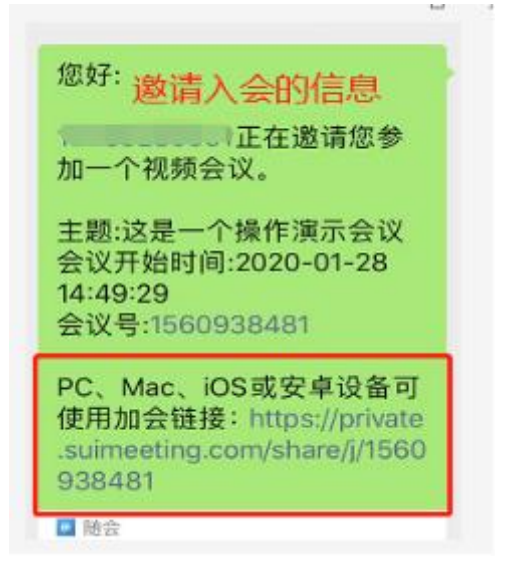

#### 第3页共6页

确保参会终端安装好随会软件后,用网页浏览器打开信息中的 "加会链接"地址,即可自动进入视频会议,加入会议时请根据随会 软件的提示给予所需的设置和权限。当看到会场的画面并听到会场的 声音表示您已经正常入会。

## 第四步:修改您的参会名称

请按图中的红色箭头及文字提示操作修改您的参会名称。 参会名称请使用您的真实姓名。

|                        | → 参会者(2)                                                                                                    |
|------------------------|----------------------------------------------------------------------------------------------------|
| ¥¥                     | 网 反(主持人,我,参会者ID: 41) 改名                                                                                         |
|                        | 匿匿名                                                                                                    |
|                        | 1.鼠标移动至"我,参会者"<br>上,点击改名                                                                                        |
| <ul> <li>政名</li> </ul> |                                                                                                    |
| 输入一个新的屏幕显示姓名:          |                                                                                                    |
| 网络中心                   | 2.填入您的名称,点击确认                                                                                                   |
| ✓ 在以后的会议中使用当前名字        | the and the test set of the second second second second second second second second second second second second |
| ( 御从) 取消               |                                                                                                    |
|                        |                                                                                                    |

### 电脑版

手机版:

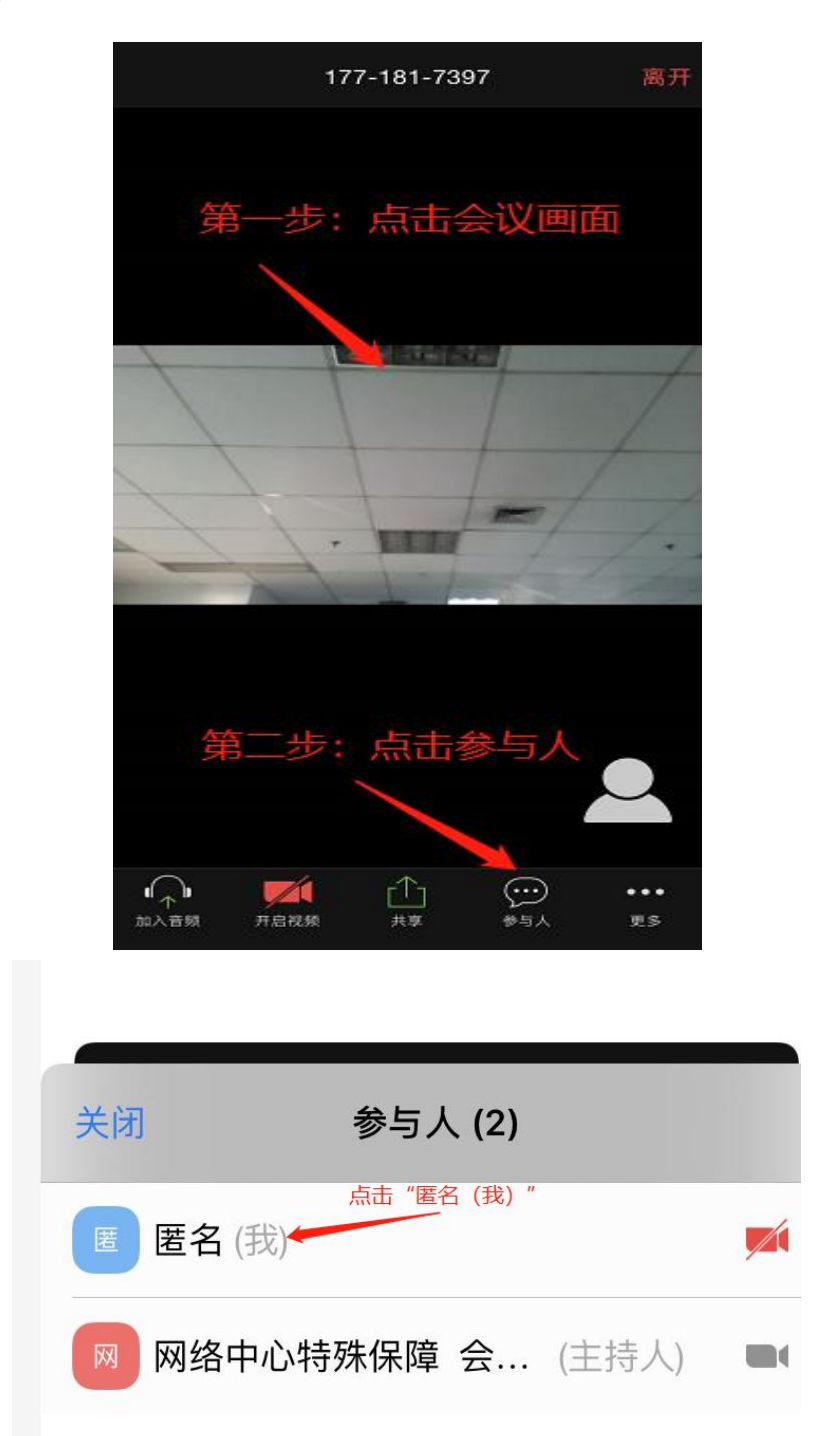

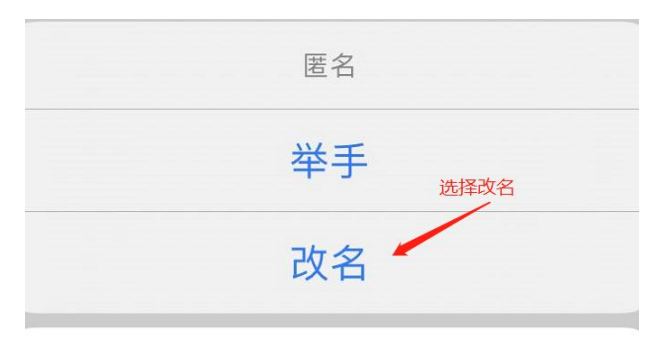

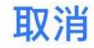

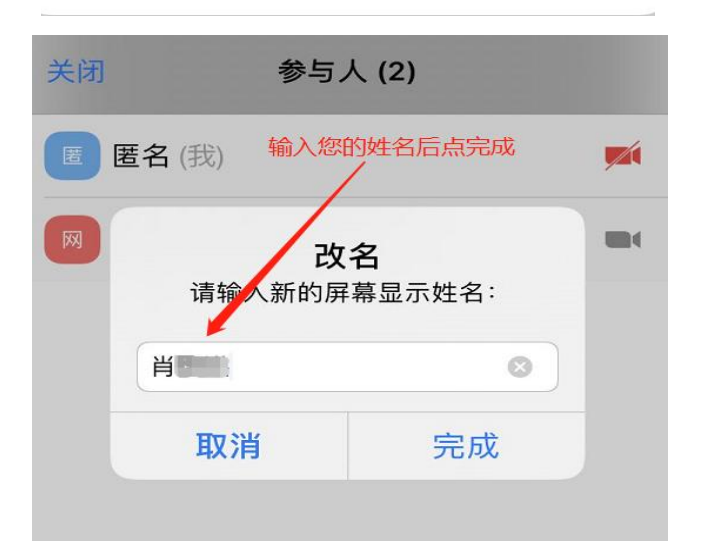

# 第五步:确认音频和视频处于开启状态

下面两幅截图为加入会议后软件界面下方显示的工具栏,工具栏 左侧两个图标分别为麦克风和摄像头控制,请确保麦克风和摄像头始 终处于下面**第二图**所示的开启状态。

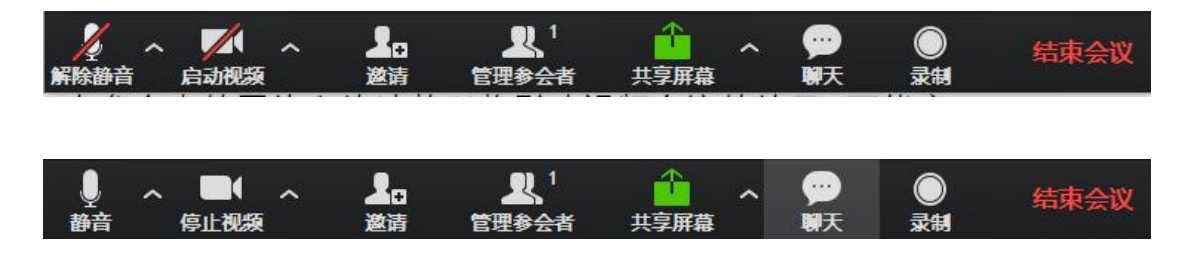